## **PRINTING A/P CHECKS**

## Accounts Payable > Payments > Select Items to Pay

Under the criteria tab define specific criteria to bring up desired results. Click the show data button, this takes you to the results tab and displays the transactions that meet the criteria.

Double click the vouchers that you are going to pay to move them to the bottom of the screen.

If you need to adjust the amount you are going to pay or write-off part of the voucher click on the update amount.

Once you have all the vouchers selected that you are going to pay, you will need to verify the cash requirements based on the vouchers selected.

| A/P Select Ite     | ems to Pay [BG/    | ALVAN] [v606 Devel]     |                    |                   |         |                       |                           |            |              |              |                |            | -            | - 0         | ×            |
|--------------------|--------------------|-------------------------|--------------------|-------------------|---------|-----------------------|---------------------------|------------|--------------|--------------|----------------|------------|--------------|-------------|--------------|
| File Edit Opti     | ions Batch Vie     | w Window Go To          | Help               |                   |         |                       |                           |            |              |              |                |            |              |             |              |
|                    |                    |                         |                    |                   |         |                       |                           |            |              | Branch       | <all>(f)</all> | or user    | )            |             |              |
| Den la             | 1                  |                         |                    |                   |         |                       |                           |            |              | branch       | sarris (ri     | or aber    | ,            |             |              |
| Criteria Results   | 1                  |                         |                    |                   |         |                       |                           |            |              |              |                | _          |              |             |              |
| Batch ID           | 20220902           |                         |                    |                   |         |                       |                           |            |              |              | Take disco     | ount Ba    | sed on date  |             | $\sim$       |
| AA 🚨 🚨             | · ·                |                         |                    |                   |         |                       |                           |            |              |              |                |            |              |             |              |
| Batch ID           | Invoice ID         | Branch                  | Supplier ID        | Voucher # Invoice | type Su | pplier name           | Open amount Selected      | Due date   | Tran ID      | Invoice da   | te Discount d  | late Disco | unt amount   | Discount ta | aken C \land |
|                    | 321                | BGALVAN                 | BB007              | 163 IN            | Be      | cky's Branch          | 750.00                    | 09/01/2022 | 2 40         | 09/01/202    | 2              |            | 0.00         | (           | 0.00 L       |
|                    | 123456             | BGALVAN                 | Bre 13             | 14 CM             | Lur     | mber World            | -4.50                     | 09/14/2022 | 2 20         | 08/15/202    | 2 08/25/202    | 22         | -0.05        |             | 0.00 L       |
|                    | 123456             | BGALVAN                 | JM07               | 30 CM             | Jas     | son's Doors & Windows | -10,000.00                | 09/15/2022 | 2 22         | 08/16/202    | 2 08/26/202    | 22         | -200.00      |             | 0.00 L       |
|                    | 521                | BGALVAN                 | Sarah1             | 37 CM             | Bui     | lders Supply          | -2.50                     | 10/02/2022 | 2 43         | 09/02/202    | 2 09/12/202    | 22         | -0.03        |             | 0.00 L       |
|                    | 58                 | BGALVAN                 | MJ03               | 40 IN             | AB      | C Lumber              | 160.00                    | 02/19/2023 | 3 58         | 01/20/202    | 3 01/30/202    | 23         | 3.20         |             | 0.00 L       |
|                    | 4578               | BGALVAN                 | Sarah1             | 44 IN             | Bui     | lders Supply          | 2,000.00                  | 06/09/2023 | 3 72         | 05/10/202    | 3 05/20/202    | 23         | 20.00        | (           | 0.00 L       |
|                    | 7453               | BGALVAN                 | Sarah1             | 47 CM             | Bui     | lders Supply          | -1,500.00                 | 08/20/2023 | 3 85         | 07/21/202    | 3 07/31/202    | 23         | -15.00       |             | 0.00 L       |
|                    | 763                | BGALVAN                 | Sarah1             | 48 CM             | Bui     | lders Supply          | -3,000.00                 | 08/20/2023 | 3 86         | 07/21/202    | 3 07/31/202    | 23         | -30.00       |             | 0.00 L       |
|                    | 5476               | BGALVAN                 | Sarah1             | 49 CM             | Bui     | Iders Supply          | -450.00                   | 08/20/2023 | 3 87         | 07/21/202    | 3 07/31/202    | 23         | -4.50        | (           | 3.00 L       |
| 20220815           | 552145             | BGALVAN                 | JM07               | 33 IN             | Jas     | son's Doors & Windows | 5,005.00 *                | 10/01/2022 | 2 39         | 09/01/202    | 2 09/11/202    | 22         | 100.10       | (           | 3.00 L       |
| 20220815           | 123456654          | BGALVAN                 | JM07               | 25957 IN          | Jas     | son's Doors & Windows | 50,025.00 *               | 10/01/2022 | 2 38         | 09/01/202    | 2 09/11/202    | 22         | 1,000.50     |             | 3.00 L       |
| <                  |                    |                         |                    |                   |         |                       |                           |            |              |              |                |            |              |             | >            |
|                    |                    |                         |                    |                   |         |                       |                           |            |              |              |                |            |              |             |              |
|                    |                    |                         |                    |                   |         |                       | All 📥                     |            |              |              |                |            |              |             |              |
| Update Amount      | Check Memo         | 🖳 🖼 🎟 -                 |                    |                   |         |                       |                           |            |              |              |                |            |              |             |              |
| Voucher # Paym     | nent amount Discou | nt amount One check per | invoice Vouchers a | pplied to check   | Invoice | type Invoice ID       | Supplier name             | Ren        | nit-to seq # | Due date 1   | iran ID        | Currency   | Payment rema | rk          | ~            |
| 41                 | 12,869.00          | 0.00 No                 |                    |                   | IN      | 052023                | Blue Cross Blue Shield of | f NE       | 1            | 05/15/2023   |                | USD        |              |             |              |
| 42                 | 19,600.00          | 400.00 No               |                    |                   | IN      | 5522                  | JMG Supply                |            | 1            | 06/09/2023 7 | 70 0           | USD        |              |             |              |
| 43                 | 4,900.00           | 100.00 No               |                    |                   | IN      | 5623                  | JMG Supply                |            | 1            | 06/09/2023 7 | 1              | USD        |              |             |              |
| 46                 | 200.00             | 0.00 No                 |                    |                   | IN      | 5855                  | Omaha Public Power Dis    | trict      | 1            | 05/10/2023   |                | USD        |              |             |              |
|                    |                    |                         |                    |                   |         |                       |                           |            |              |              |                |            |              |             |              |
|                    |                    |                         |                    |                   |         |                       |                           |            |              |              |                |            |              |             |              |
|                    |                    |                         |                    |                   |         |                       |                           |            |              |              |                |            |              |             |              |
|                    |                    |                         |                    |                   |         |                       |                           |            |              |              |                |            |              |             |              |
|                    |                    |                         |                    |                   |         |                       |                           |            |              |              |                |            |              |             |              |
|                    |                    |                         |                    |                   |         |                       |                           |            |              |              |                |            |              |             |              |
| <                  |                    |                         |                    |                   |         |                       |                           |            |              |              |                |            |              |             | >            |
| 4 invoices selecte | ed                 |                         |                    |                   |         |                       |                           |            |              | Total cash   | n requiremen   | +          | 37.569.0     | 0 Print     | Checks       |
|                    |                    |                         |                    |                   |         |                       |                           |            |              | , o tai casi | -requirement   | •          | 2.,50510     |             | Cincold      |

You have two options to print checks from Agility.

## **Option 1: Print From Select Items to Pay**

Accounts Payable > Payments > Select Items to Pay

Once you have selected all the vouchers you are going to pay, you can select Print Checks to print the checks.

– 🗆 X

| 🚇 A/P Select I   | Items to Pay [BG  | GALVAN] [v606 Devel]    |                       |                  |             |                     |                   |                 |              |             |         |              |                   | - 🗆           | ×          |
|------------------|-------------------|-------------------------|-----------------------|------------------|-------------|---------------------|-------------------|-----------------|--------------|-------------|---------|--------------|-------------------|---------------|------------|
| File Edit Op     | tions Batch Vi    | ew Window Go To         | Help                  |                  |             |                     |                   |                 |              |             |         |              |                   |               |            |
|                  |                   |                         |                       |                  |             |                     |                   |                 |              | Branch      | <       | all>(for     | user)             |               |            |
| Critaria Result  | • 1               |                         |                       |                  |             |                     |                   |                 |              |             |         |              |                   |               |            |
| criteria Resolu  | °                 |                         |                       |                  |             |                     |                   |                 |              |             |         |              |                   |               | _          |
| Batch ID         | 20220902          |                         |                       |                  |             |                     |                   |                 |              |             | Т       | Take discoun | Based on date     |               | ~          |
| an 🔍 🖻           | · · ·             |                         |                       |                  |             |                     |                   |                 |              |             |         |              |                   |               |            |
| Batch ID         | Invoice ID        | Branch                  | Supplier ID           | Voucher # Invoic | e type Supp | olier name          | Open amount Se    | elected Due dat | e Tran ID    | Invoice     | date D  | iscount date | Discount amount   | Discount take | 2n C 🔨     |
|                  | 321               | BGALVAN                 | BB007                 | 163 IN           | Beck        | y's Branch          | 750.00            | 09/01/2         | 022 40       | 09/01/2     | 022     |              | 0.00              | 0.0           | JO L       |
|                  | 123456            | BGALVAN                 | Bre13                 | 14 CM            | Lum         | per World           | -4.50             | 09/14/2         | 022 20       | 08/15/2     | 022 0   | 8/25/2022    | -0.05             | 0.0           | J0 L       |
|                  | 123456            | BGALVAN                 | JM07                  | 30 CM            | Jaso        | n's Doors & Windows | -10,000.00        | 09/15/2         | 022 22       | 08/16/2     | 022 0   | 8/26/2022    | -200.00           | 0.0           | 30 L       |
|                  | 521               | BGALVAN                 | Sarah1                | 37 CM            | Build       | lers Supply         | -2.50             | 10/02/2         | 022 43       | 09/02/2     | 022 0   | 9/12/2022    | -0.03             | 0.0           | JO L       |
|                  | 58                | BGALVAN                 | MJ03                  | 40 IN            | ABC         | Lumber              | 160.00            | 02/19/2         | 023 58       | 01/20/2     | 023 0   | 1/30/2023    | 3.20              | 0.0           | JO L       |
|                  | 4578              | BGALVAN                 | Sarah1                | 44 IN            | Build       | lers Supply         | 2,000.00          | 06/09/2         | 023 72       | 05/10/2     | 023 0   | 5/20/2023    | 20.00             | 0.0           | J0 L       |
|                  | 7453              | BGALVAN                 | Sarah1                | 47 CM            | Build       | lers Supply         | -1,500.00         | 08/20/2         | 023 85       | 07/21/2     | 023 0   | 7/31/2023    | -15.00            | 0.0           | JO L       |
|                  | 763               | BGALVAN                 | Sarah1                | 48 CM            | Build       | lers Supply         | -3,000.00         | 08/20/2         | 023 86       | 07/21/2     | 023 0   | 7/31/2023    | -30.00            | 0.0           |            |
|                  | 5476              | BGALVAN                 | Sarah1                | 49 CM            | Build       | lers Supply         | -450.00           | 08/20/2         | 023 87       | 07/21/2     | 023 0   | 7/31/2023    | -4.50             | 0.0           | J0 L       |
| 20220815         | 552145            | BGALVAN                 | JM07                  | 33 IN            | Jaso        | n's Doors & Windows | 5,005.00 *        | 10/01/2         | 022 39       | 09/01/2     | 022 0   | 9/11/2022    | 100.10            | 0.0           | J0 L       |
| 20220815         | 123456654         | BGALVAN                 | JM07                  | 25957 IN         | Jaso        | n's Doors & Windows | 50,025.00 *       | 10/01/2         | 022 38       | 09/01/2     | 022 0   | 9/11/2022    | 1,000.50          | 0.0           | <u>0</u> L |
| <                |                   |                         |                       |                  |             |                     |                   |                 |              |             |         |              |                   |               | >          |
|                  |                   |                         |                       |                  |             |                     | All 🔺             |                 |              |             |         |              |                   |               |            |
|                  |                   |                         |                       |                  |             | • • MI •            | AII <b>—</b>      |                 |              |             |         |              |                   |               |            |
| Update Amour     | nt Check Memo     | 🖳 🖼 🎟 -                 |                       |                  |             |                     |                   |                 |              |             |         |              |                   |               |            |
| Voucher # Pay    | ment amount Disco | unt amount One check pe | er invoice Vouchers a | applied to check | Invoice t   | ype Invoice ID      | Supplier name     |                 | Remit-to seq | # Due date  | Tran    | ID Curr      | ency Payment rema | ark           | ^          |
| 41               | 12,869.00         | 0.00 No                 |                       |                  | IN          | 052023              | Blue Cross Blue S | hield of NE     |              | 1 05/15/202 | 3       | USD          |                   |               | _          |
| 42               | 19,600.00         | 400.00 No               |                       |                  | IN          | 5522                | JMG Supply        |                 |              | 1 06/09/202 | 3 70    | USD          |                   |               | _          |
| 43               | 4,900.00          | 100.00 No               |                       |                  | IN          | 5623                | JMG Supply        |                 |              | 1 06/09/202 | 3 71    | USD          |                   |               | _          |
| 46               | 200.00            | 0.00 No                 |                       |                  | IN          | 5855                | Omaha Public Pov  | ver District    |              | 1 05/10/202 | 3       | USD          |                   |               |            |
|                  |                   |                         |                       |                  |             |                     |                   |                 |              |             |         |              |                   |               |            |
|                  |                   |                         |                       |                  |             |                     |                   |                 |              |             |         |              |                   |               |            |
|                  |                   |                         |                       |                  |             |                     |                   |                 |              |             |         |              |                   |               |            |
|                  |                   |                         |                       |                  |             |                     |                   |                 |              |             |         |              |                   |               |            |
|                  |                   |                         |                       |                  |             |                     |                   |                 |              |             |         |              |                   |               |            |
|                  |                   |                         |                       |                  |             |                     |                   |                 |              |             |         |              |                   |               |            |
|                  |                   | 1                       | 1                     |                  |             |                     |                   |                 |              |             |         |              |                   |               | . ×        |
| ۲.               |                   |                         |                       |                  |             |                     |                   |                 |              |             |         |              |                   | _             | ,          |
| 4 invoices selec | ted               |                         |                       |                  |             |                     |                   |                 |              | Total c     | ash reo | quirement    | 37,569.           | 00 Print C    | hecks      |

Review the number of checks, total amount, and the next check number. Once you have reviewed this information and are ready to print, click the print button and select the printer you want to print.

| A/P Check Printing [BGALVAN] [v606 Devel] - 🗆 🗙                                                                                                    |                      |            |           |                                 |       |            |             |        |  |  |  |
|----------------------------------------------------------------------------------------------------|----------------------|------------|-----------|---------------------------------|-------|------------|-------------|--------|--|--|--|
| File Edit Option                                                                                                    | s View Window        | Go To Help | )         |                                 |       |            |             |        |  |  |  |
| A C C |                      |            |           |                                 |       |            |             |        |  |  |  |
| Account Information                                                                                                    |                      |            |           |                                 |       |            |             |        |  |  |  |
| Cash account                                                                                                    | 010500               |            | 🔎 🐺 🧮 R   | Regular Checking Act            |       |            |             |        |  |  |  |
| Available amount                                                                                                    | 0.00                 |            | Calculate |                                 |       |            |             |        |  |  |  |
| Check Information —                                                                                                    | Check Information    |            |           |                                 |       |            |             |        |  |  |  |
| Invoices due as of                                                                                                    | 08/31/23             |            | •         | Payment remark                  |       |            |             | $\sim$ |  |  |  |
| Date based on 🔞                                                                                                    | Discount or due date |            | ~         |                                 |       |            |             |        |  |  |  |
| Batch #                                                                                                    | 20220902             |            | P         |                                 |       |            |             |        |  |  |  |
| Total amount                                                                                                    | 37,569.00            |            |           |                                 |       |            |             |        |  |  |  |
| # of checks                                                                                                    | 3                    |            |           |                                 |       | Edit Payme | nt Selectio | ons    |  |  |  |
|                                                                                                    |                      |            |           |                                 |       |            |             |        |  |  |  |
| Additional Check Info                                                                                                    | ormation             |            |           | Suppliers with Negative Balance |       |            |             |        |  |  |  |
| Posting year                                                                                                    | 2023                 |            | ~         |                                 |       |            |             | $\sim$ |  |  |  |
| Posting period                                                                                                    | 6 - June             |            | ~         |                                 |       |            |             |        |  |  |  |
| Starting check #                                                                                                    | 11                   |            |           |                                 |       |            |             |        |  |  |  |
| Check date                                                                                                    | 08/07/23             |            | -         |                                 |       |            |             |        |  |  |  |
| Payment currency                                                                                                    | USD                  |            | ~         |                                 |       |            |             | $\sim$ |  |  |  |
|                                                                                                    |                      |            |           | Test (                          | Check | Print      | Exit        |        |  |  |  |

0

## **Option 2: Go through A/P Check Printing**

Accounts Payable > Payments > Check Printing

Once in the check printing screen, confirm the Batch #, and cash account. Then review the number of checks, total amount, and the next check number. Once you have reviewed this information and are ready to print, click the print button and select the printer you want to print.

| A/P Check Printing [BGALVAN] [v606 Devel] |                      |         |                                 |                      |       |            |             |        |  |  |
|-------------------------------------------|----------------------|---------|---------------------------------|----------------------|-------|------------|-------------|--------|--|--|
| File Edit Option                          | s View Window        | Go To H | elp                             |                      |       |            |             |        |  |  |
| <b>(</b>                                  |                      |         |                                 |                      |       |            |             |        |  |  |
| Account Information                       |                      |         |                                 |                      |       |            |             |        |  |  |
| Cash account                              | 010500               |         | 2 🖻 🚍                           | Regular Checking Act |       |            |             |        |  |  |
| Available amount                          | 0.00                 |         | Calculate                       |                      |       |            |             |        |  |  |
| Check Information                         |                      |         |                                 |                      |       |            |             |        |  |  |
| Invoices due as of                        | 08/31/23             |         | •                               | Payment remark       |       |            |             | ~      |  |  |
| Date based on 🕧                           | Discount or due date |         | ~                               |                      |       |            |             |        |  |  |
| Batch #                                   | 20220902             |         | R                               |                      |       |            |             |        |  |  |
| Total amount                              | 37,569.00            |         |                                 |                      |       |            |             | ×      |  |  |
| # of checks                               | 3                    |         |                                 |                      |       | Edit Payme | ent Selecti | ons    |  |  |
|                                           |                      |         |                                 |                      |       |            |             |        |  |  |
| Additional Check Info                     | ormation             |         | Suppliers with Negative Balance |                      |       |            |             |        |  |  |
| Posting year                              | 2023                 |         | ~                               |                      |       |            |             | ~      |  |  |
| Posting period                            | 6 - June             |         | ~                               |                      |       |            |             |        |  |  |
| Starting check #                          | 11                   |         |                                 |                      |       |            |             |        |  |  |
| Check date                                | 08/07/23             |         | •                               |                      |       |            |             |        |  |  |
| Payment currency                          | USD                  |         | ~                               |                      |       |            |             | $\sim$ |  |  |
|                                           |                      |         |                                 | Test                 | Check | Print      | Exit        | t      |  |  |